## Регламент

## организации образовательного процесса в МБОУ Школа № 116 на период действия Указа Главы Республики Башкортостан от 27.03.2020 года № УГ-124

1. Основной платформой дистанционного и электронного обучения является платформа АИС «Образование» БРСК.

2. Для реализации всех возможностей электронной системы АИС «Образование» БРСК ученик использует свой личный кабинет (кабинет УЧЕНИКА), а не личный кабинет родителей (кабинет родителя).

3. Обучающиеся и родители (законные представители) заходят в Электронный Журнал ежедневно, просматривают задания, комментарии учителя, сообщения. В обязанности родителей входит организация полноценного участия ребенка в электронном и дистанционном обучении.

4. Контроль за ежедневным входом обучающегося в Электронный Журнал ведет и классный руководитель. При отсутствии ежедневного входа обучающегося в Электронный Журнал классный руководитель связывается с родителями, выясняет причины отсутствия связи с обучающимися.

5. Дистанционное обучение предполагает общение учителя с учеником онлайн в режиме реального времени. Учителя используют платформу Skype, Zoom для проведения онлайн-видеоконференций.

6. Классный руководитель знакомит обучающимся и родителей (законных представителей) с расписанием уроков, расписанием звонков для проведения дистанционных уроков и работой в Электронном Журнале.

7. Формирование темы занятий в электронном журнале Системы. Система имеет широкий функционал. Например, учитель может прикрепить в Системе различные файлы (текстовые, аудио- и видеофайлы, презентации), ссылки и другие материалов для учеников. Данный функционал Системы позволяет организовать наиболее простую схему организации учебного процесса с использованием ДОТ.

8. К каждой теме урока необходимо прописать задания для самостоятельной работы.

9. Обучающимся предоставляется время на выполнение заданий в соответствии с расписанием уроков.

10. После выполнения заданий обучающиеся направляют результаты педагогу через форму обратной связи Системы.

11. Педагог проверят выполненные задания и выставляет оценки в Системе.

12. Общение с обучающимися в режиме реального времени рекомендуется осуществлять с помощью Skype.

13. Для создания урока необходимо кликнуть по нужной дате в журнале. В открывшемся окне ввести тему урока в графе «Тема».

14. В графе «Домашнее задание» вписываются задания на текущий урок и задания для самостоятельной работы. ! Выставление оценок в журнал возможно только через колонку, для которой создан урок. Для возможности отправки обучающимися файлов с домашними заданиями необходимо установить флажок у пункта «Возможность загрузки ДЗ»! После заполнения формы нажать кнопку «Создать». Созданный урок на выбранную дату отмечается зеленым подчеркиванием соответствующей даты в журнале. Если при заполнении формы создания урока был отмечен пункт «Возможность загрузки ДЗ», то автоматически создается урок на следующую дату. Однако возможность ввода информации по данному уроку остается. Ввод осуществляется стандартным способом.

15. С момента создания темы урока на определенную дату (подчеркнутую зеленым)

возможно проставление оценок обучающимся. Проставление оценок доступно несколькими способами, в том числе поддерживается ввод с клавиатуры.

16. Выданные задания у обучающихся отображаются на следующую дату проведения урока. Прикрепление файлов с выполненными заданиями также возможно только через форму следующей даты проведения урока. Например, тема урока и задание закреплены 21 января. Следующий урок по данному предмету 4 февраля. Для просмотра и отправки выполненных заданий обучающийся должен открыть в дневнике 4 февраля. После отправки обучающимися выполненных заданий у педагога в электронном журнале появляются соответствующие отметки в колонке с определенной датой напротив фамилий обучающихся в виде синего треугольника в углу ячейки.

17. Для проверки отправленных файлов необходимо кликнуть по ячейке, а затем по синему треугольнику.

18. В открывшемся окне нажать «Скачать» напротив имени прикрепленного файла.

19. После проверки работы можно переходить к выставлению оценок.

Количество on-line уроков в неделю при дистанционном режиме работы

| При обычном режиме работы /в неделю | При дистанционном режиме работы/в неделю |
|-------------------------------------|------------------------------------------|
| 5-6 часов                           | 2-3 часа                                 |
| 3 часа                              | 1-2 часа                                 |
| 2 часа                              | 1 час                                    |
| 1 час                               | 0.5 час                                  |